# リフレッシャー教育システムにおける環境教育用屋外 AR 教材掲示システムの構築 - AR ブラウザ junaio を利用したコンテンツの作成方法-

鵜川義弘\*・齋藤有季\*・村松 隆\*・溝田浩二\*・栗木直也\*\*

Making of the Outdoor AR Teaching Materials for Environmental Educations

Yoshihiro UGAWA, Yuki SAITOU, Takashi MURAMATSU, Koji MIZOTA and Naoya KURIKI

要旨:環境教育用 AR 教材で使用する AR ブラウザの選定と,サーバ構築,コンテンツ作成方法を説明する.更に表計算ソフトに入力したデータでコンテンツを作成するシステムを構築した. キーワード:AR (拡張現実),スマートフォン,屋外教材,位置情報

# 1. リフレッシャー教育システム

リフレッシャー教育システム(村松ほか、2011)は、 宮城教育大学キャンパスと青葉山周辺から構成される キャンパスミュージアムを舞台として、体験型教育の 指導力向上を図るためのシステムであり様々な屋外教 材・施設を設置し、可動している. これらの屋外教材 は、学習のために見るべき所が狭い等の理由で多人数 を対象とした授業、見学等では詳しい説明を行うこと が難しい. また, 解説方法も担当者に頼るか, 看板等 を利用するなど、いつでも誰でも、現状に即した学習 ができるとは言いづらい. このような従来では効果的 な学習の実現が難しかった教材を, 位置情報や音声ガ イドを利用した、より効果的に学習できる屋外教材掲 示システムを環境教育実践研究センターにおいて、研 究・開発中である(鵜川ほか, 2011). 2010年度まで の研究では、最適なAR(拡張現実)ブラウザを模索・ 検討中であった.

本論文では、AR を利用し教員にとって管理・指導 がしやすく、かつ児童・生徒・学生にとって興味深く、 わかりやすい屋外教材掲示システムとなるようサーバ その他の環境について検討した.

# 2. AR ブラウザの選定

本研究の教材作成ではドイツ metaio 社が提供する iPhone, iPad, Android で動作する AR ブラウザ junaio を使用することを決定した.

選定理由としては、検討していたほかの AR ブラウ ザと比べてより教育目的の利用に適していると判断し たからである.具体的には、junaioは素材となる画像 や音声,テキストがあれば PC からコンテンツを作成 することができるため、多量のコンテンツを作成する ことが比較的容易である.また、講義や教材園毎に必 要な情報のみを教材作成者が選んで表示する事ができ る一種のフィルター機能である Channel という単位で コンテンツの作成が可能である. そのため講義や教材 園毎に必要な情報のみを表示したり、季節ごとに表示 内容を切り替えることができ、刻々と変化する屋外教 材に適していると言える(図1,図2).また、画像 を認識して情報を表示することができる GLUE とい う機能を利用し、既存の看板等を活用してコンテンツ を作成することができる. これらの機能は、全て無料 で利用可能であり, metaio 社に支払うランニングコ ストが無い点も教育目的の利用に適していると言える. ただ、コンテンツを置くためのサーバを自分で構築

<sup>\*</sup> 宮城教育大学環境教育実践研究センター, \*\* 宮城教育大学教育学部

したり、PHPという動的な Web ページを作成するた めに使われるプログラミング言語の知識が必要である. そこで本論文では、コンテンツを作成する際、最初に 行うアカウント作成・サーバ構築と、コンテンツを作 成する場合に随時行うソースファイル作成・Channel 作成の方法とコンテンツをより簡単に更新するために、 Excel を利用したソースファイル作成方法を説明する.

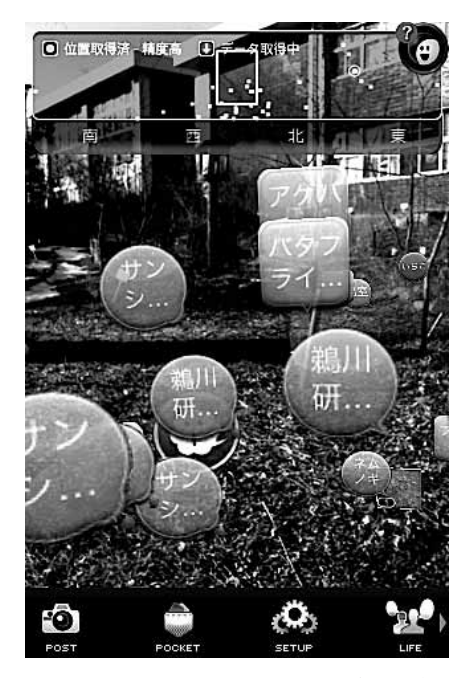

図1. 情報が混在している AR ブラウザ

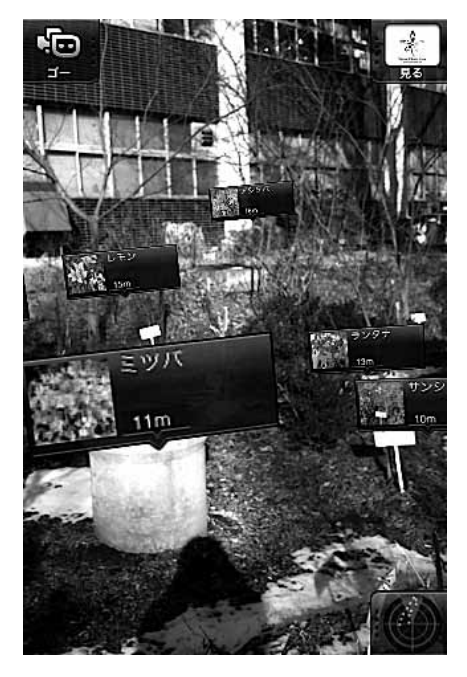

図2. 情報が整理された AR ブラウザ (junaio)

# 3. junaio のコンテンツ作成方法

#### 3.1 junaio のアカウント作成

junaioのアカウントを作成する方法を以下に説明する. http://dev.junaio.com/index/signup/user/new にアクセスし,必要事項を入力したあと、「Sign Up」をクリックする(図3).登録が完了すると、登録完了のメールが届くので、確認を行う.

| 30<br>▶+ | - Dhttp://dev.jur | Augmented Reality – junaio.<br>alo.com/index/signup/user/new |
|----------|-------------------|--------------------------------------------------------------|
| Un       | raint             |                                                              |
|          |                   |                                                              |
| gin   M  | ly Channels G     | uickstant Docs Certified Tools                               |
|          |                   |                                                              |
| Pleas    | e fill in the     | form to sign up as junaio                                    |
| devel    | oper!             |                                                              |
|          | Licemama          |                                                              |
|          | Drofile image     | (ファイルをおゆ)ファイルが未満投です                                          |
| •        | Email Address     | (Trineas) Trinks Caster                                      |
|          | Entail Address    |                                                              |
| ٠        | Password          |                                                              |
| ۴        | Repeat Password   |                                                              |
|          | Full name         |                                                              |
|          | Company           |                                                              |
|          | Address           |                                                              |
|          | City              |                                                              |
|          | State             |                                                              |
|          | Country           |                                                              |
|          | Phone Number      | /                                                            |
|          | Homepage          | /                                                            |
| D        | " I agree to the  | erms of service and privacy policy                           |
|          | Yes, I want to re | ceive the free junaio newsletters by amail.                  |
|          | = Required        | Sign Up                                                      |
|          |                   |                                                              |

図3. アカウント作成画面

#### 3.2 サーバの構築

今回 junaio を利用するために以下のようにサーバを 構築した.

# ・VMware を利用

VMware を利用することにより、サーバ専用の PC を用意する必要がなく、バックアップも簡単に 行えるため、設定を変更して試行錯誤をするには最 適な環境を用意することができる.また、すでに稼 動しているサーバのファイルを利用することにより、 新しい環境の IP アドレスを取得・設定するだけで サーバの構築が完了するというメリットもある.

# ・Ubuntu Server をインストール

Ubuntu Server は LAMP と呼ばれる動的なウェ ブコンテンツを含むウェブサイトの構築に適した, オープンソースのソフトウェア群が標準で搭載され ており, 簡単に junaio に必要な環境を用意すること ができる.

- Zend Framework Minimal Package をインストール
   Zend Framework は PHP 言語で Web アプリケー
   ションを開発するための環境で junaio を使用するために必要な要件なのでインストールを行う.
- ・ネットワークを static にする

 Ubuntu の初期設定では DHCP サーバを利用して

 動的 IP を取得するが,固定 IP を設定する.

・junaio を使用するディレクトリを作成する

今回は、/var/にソースファイルやライブラリを、 /var/www/に画像等の素材を置くためのディレクト リ "sample"を作成した.

#### 3.3 素材作成

junaioではコンテンツに使用する, 音声・映像・画像ファイルはそれぞれ適切な形式にしなくてはならない. それぞれについて, junaioで指定している適切な形式を以下に説明する.

・音声ファイル

MP3 (MPEG-1 Audio Layer 3) 形式 48kHz

stereo audio

・映像ファイル

H.264 Baseline Profile Level 3.0 Video

640x480 以下

30fps (The Baseline profile does not support

B frames.)

MPEG-4 Part 2 video (Simple Profile)

・画像ファイル

png 形式又は jpeg 形式

サムネイル:250x250px 以下

アイコン:150x150px 以下

#### 3.4 ソースファイル作成

junaioは PHP を利用してコンテンツを生成するため, PHP のソースファイルを作成する. 今回は junaio

が提供しているサンプルファイルに筆者らが手を加え たサンプルファイルを用意した.それをダウンロード し,一部を書き換えることにより,比較的簡単にコン テンツを作成できる.以下に手順を説明する.

- http://ugawalab.miyakyo-u.ac.jp/junaio/から samplefiles.zip をダンロードする.
- 2. ダウンロードした samplefiles.zip を解凍する.
- samplefiles/sample/config/config.php を任意のテキ ストエディタで開く.
- Your\_API\_KEY\_HERE'に 3.1 で作成したアカウントの API Key を入力する. API Key は junaioのマイページから確認することができる.
- samplefiles/sample/src/serch.php を任意のテキス トエディタで開く.
- すでに記入されている、サンプルとパラメータ説 明を基にソースを書き換える。

#### 3.5 素材・ソースファイルの移動

コンテンツを表示するために,素材とソースファイ ルをサーバに移動する.

画像などの素材は、/var/www/sample に移動する. ソースファイルは、samplefiles/sample/以下のディレ クトリを/var/sample/に移動する.samplefiles/www/ sample/以下のディレクトリを/var/www/sample/に移 動する.

## 3.6 Channel 作成

junaioには講義や教材園ごとに管理できる一種の フィルター機能である Channel という単位でコンテン ツを作成する. その Channel を作成する手順を以下に 説明する.

- 1. http://dev.junaio.com/ にアクセスしログインを行う.
- 2. "New Channel"をクリックする(図4).
- 3. 必須項目を記入後, "Create" をクリックする.
- 4. My Channel のページに新しい Channel が作成さ れたことを確認する.

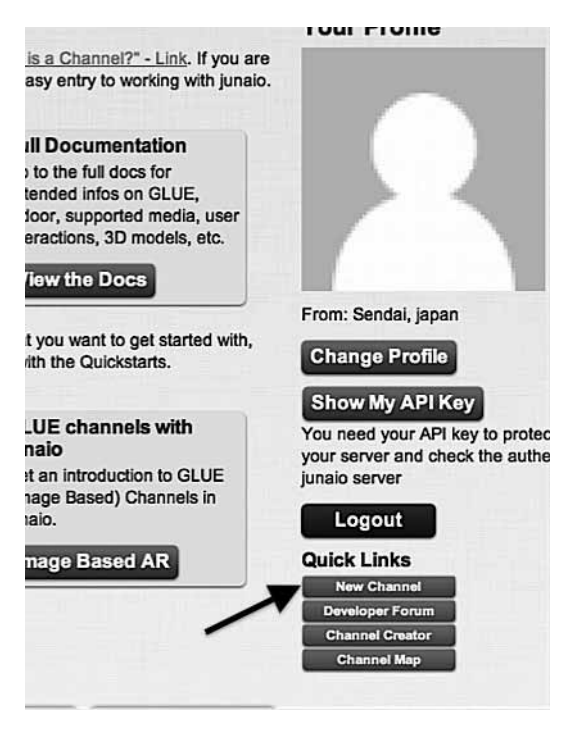

図4. New Channel 作成

# 3.7 Channel 有効処理

作成した Channel を有効処理(Validate) する. 手 順を以下に示す.

- My Channel のページの該当 Channel の "Validate" をクリックする(図 5).
- エラーが出ず,終了すれば有効処理完了.
   エラーが出た場合は,説明通りにソースファイル を修正し,もう一度 Validate を行う.

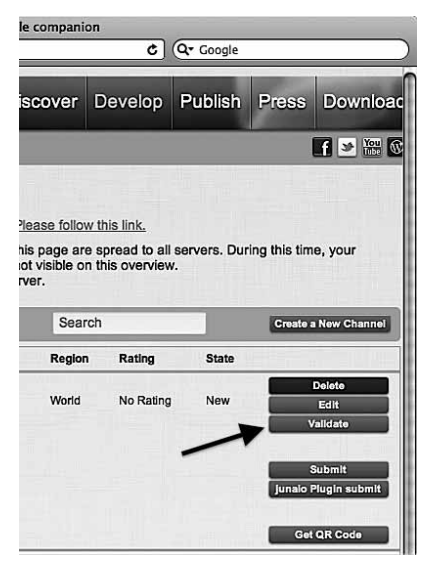

図5. Validate 処理

## 3.8 コンテンツ確認

有効処理したコンテンツが,実際に見ることが出来 るかどうか確認する.PC上から確認する方法と,携 帯端末から確認する方法がある.

PC から確認する場合は, Valldate 完了ページの下 部 "Show on Map" からコンテンツを確認することが できる(図6).

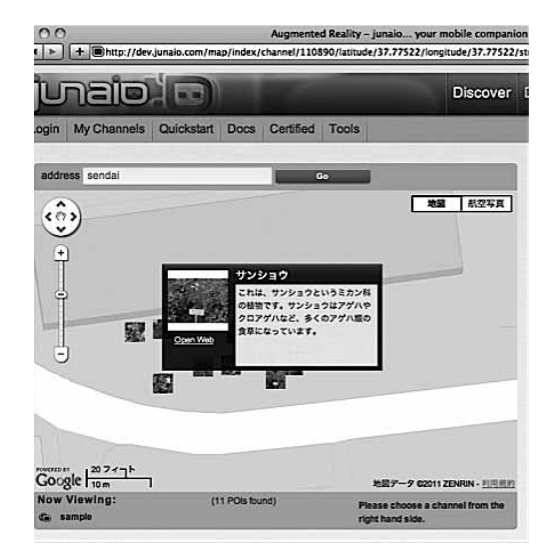

図6. Show on Map

携帯端末から確認する場合は,junaioを起動し,お 気に入りから該当 Channel を選択することにより,コ ンテンツが表示される(図7).

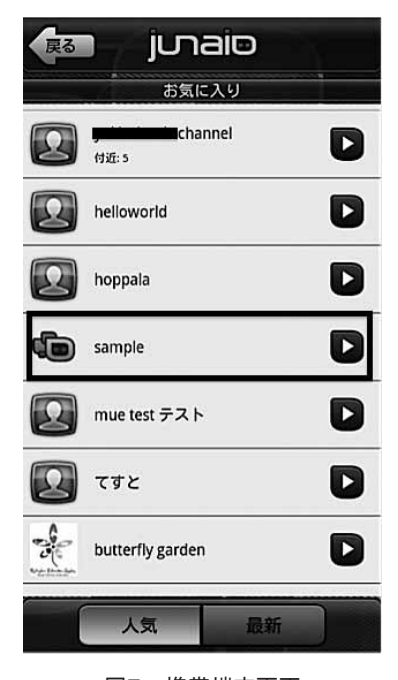

図7. 携帯端末画面

#### 3.9 Channel 申請

作成した Channel を一般公開するために申請 (Submit) を行う. 手順を以下に説明する.

- My Channel のページの該当 Channel の "Submit" をクリックする.
- 2. Submit するかどうかの確認画面が現れるため, よく読んで"OK"をクリックする(図8).
- 成功画面が現れる(図9).これから,metaio社の3営業日以内に申請許可メールがアカウント作成時に登録したメールアドレスに届く.

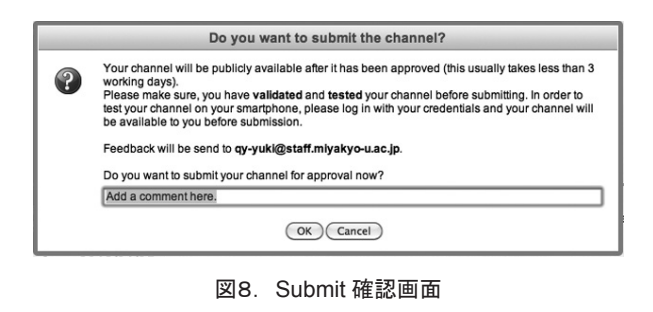

|   | Success                                                                                                    |
|---|----------------------------------------------------------------------------------------------------|
| 1 | Channel (ID 110890) was submitted succesfully! We will check your channel and you will give<br>feedback on the approval process usually within less than 3 business days.<br>Feedback will be ent to <u>approvidigatarfmaysto-uacp</u> .<br>Please understand that the change in state might not be visible immediately on the overview<br>page. |
|   | OK                                                                                                    |

図9. Submit 成功画面

#### 3.10 追加・管理しやすい環境作り

junaioでは、屋外における環境教育においては効果 的なコンテンツを作成できる良い環境と言えるが、ま だまだ一般の教員が簡単にコンテンツ作成できるとは 言い難い.特に、PHPを使用したソースファイル作 成は一般的に馴染みがない作業を行うため、教員とっ て手を付けづらく二の足を踏む原因になると考えられ る.たとえ、一度勉強し、コンテンツの立ち上げがで きたとしても、継続して内容の更新・管理などができ ないということも予想される.そこで本研究では、コ ンテンツの追加・管理がしやすい環境を作るため、教 員にも比較的操作が容易な Excel ファイルを使用して ソースファイルが簡単に生成できるようにした.手順 は、Excel でコンテンツデータを入力し、CSV 形式で 保存した後、Perl で作成したスクリプトを実行するだ けである.詳細な手順を以下に示す.

- 1. http://ugawalab.miyakyo-u.ac.jp/junaio/から csvsample.zip をダンロードする.
- 2. csvsample.zip を解凍する
- パラメータ説明.xlsx を参考に csvdata.csv にコン テンツデータを入力する(図10,図11).
- 文字コード変換機能を有したテキストエディタを 用い, csvdata.csv の文字コードを UTF8, 改行コー ドを LF にして保存する.
- コマンドプロンプトを開き, csvsample ディレク トリに移動し, "./ csv2junaiosource.pl"と入力し, スクリプトを実行する(図12).
- 6. serch.php が生成される.

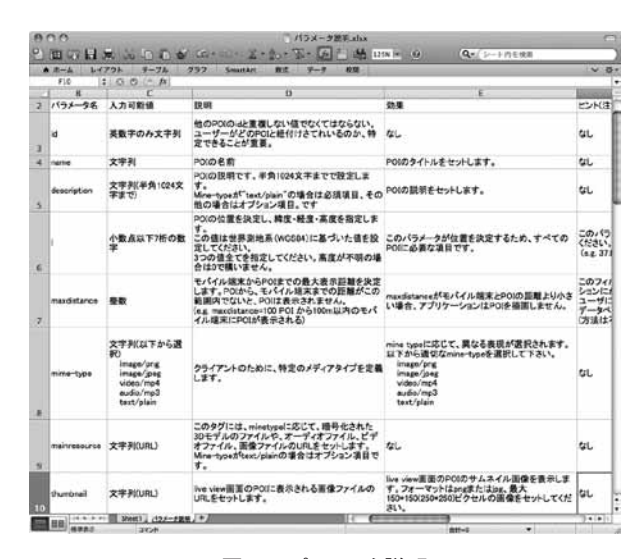

図 10. パラメータ説明

|     | 0.0         |                                                                                                    |              |             | and dates | ar.                |             |                |                     |               |                  |                |    |
|-----|-------------|----------------------------------------------------------------------------------------------------|--------------|-------------|-----------|--------------------|-------------|----------------|---------------------|---------------|------------------|----------------|----|
|     | 第二日言い       | LE BORN LET - LEBET                                                                                                    | To lak       | - At 1214 1 |           |                    |             |                |                     | 4.1           | +Asme            |                | _  |
|     | 13-4 L4201  | 9-38 723 imuths \$2                                                                                                    | 1. H-H-1.    | 88.         |           |                    |             |                |                     |               |                  |                | 10 |
| _   | CH (1)0     | DINA                                                                                                    | -            |             |           |                    |             |                |                     |               |                  |                | -  |
| 5   |             | And and a second second s | help also    | -           | -         |                    | mine here   |                | th other            | 100           |                  |                | -  |
| ŝ.  | 1 Wichel    | THE PLACEMENTER                                                                                                    | IN PROPERTY. | 140 00000   | 102.43    |                    |             | Billio Channes | Charles & Andrews   |               | (Charles         | Contrast.      | 1  |
| 2   | #1.8h       | This 100.81 21.00 1.01.0000                                                                                                    | -            | 141410000   | 102.43    |                    |             | and the second | in the last         |               |                  | 11-1-1-1       | 1  |
| 2   | 1 7614      | "All Table Link and and                                                                                                    | 10.1044      | 140.000428  | 102.41    |                    | and a local | Man Change     | Crept Image         | area a        | President and    | 1 / march 1    |    |
| 2   | 4 20.99     | CAR DORE HOTELDER                                                                                                    | M HEREIG     | 141.130773  | 107.47    |                    | a dia land  | http://www.    | dista / lalad       | di bitan d    | And and one has  | . Chailed at   |    |
| 2   | 1 midate    | これは、サンショウというまたい最の部分で                                                                                                    | 1 14 755510  | 143.535285  | 182.43    |                    | a da facil  | Inter ( / area | films / heines      | (abeter)      | Junioration Into | Maintel        |    |
| 9   | 1 Badry     | Int Thestohadorts and                                                                                                    |              | 101000110   | 101.01    |                    |             | Atta Course    | diam's Courses      | a balant      | al a desta       |                |    |
| 2   | 10080       | THE OCHUNDS ALLOWING                                                                                                    | 18 155601    | 141230045   | 182.63    |                    | and a local | ania ( frances | diam Chainet        | in heter i    | (minute in the   | 11-1-1         | 1  |
| 8   | 101/1010101 | CAR INCOMPANY AND ANT                                                                                                    | IN PROPERTY  | 141100005   | 112.41    |                    | - distant   | http://www.    | Charles / Contracts | in the second | (minutely be)    | (Included      | -  |
| ŝ   | 11225       | CALL #UNCEPT. 10/0181                                                                                                    | 38 756510    | 103 830172  | 182.63    |                    | anin/mal    | Pite //untur   | Charles / Joseph    | in Period     | (minute) and     | . / / winetail |    |
| ñ   | 10.8481148  | これは、1マボノハボというスパの経験で                                                                                                    | 34,2564.52   | 143.530119  | 182.43    | 200                | ada/rol     | Print/ Judgest | Eberge//incides     | in heter      | levinetala her   | Theorem        |    |
| 12  | 11.43       | CARL INCHOAXTT, AZURNI                                                                                                    | 34258528     | 141.030958  | 152.41    |                    | ade/mal     | The Course     | etera//wigets       | in March      | /wiestawieta     | / Industria    |    |
| ñ   |             | a contract of the second                                                                                                    |              |             |           |                    |             |                | and the second      |               |                  |                |    |
| 14  |             |                                                                                                    |              |             |           |                    |             |                |                     |               |                  |                |    |
| 12  |             |                                                                                                    |              |             |           |                    |             |                |                     |               |                  |                |    |
| ž   |             |                                                                                                    |              |             |           |                    |             |                |                     |               |                  |                |    |
| 17  |             |                                                                                                    |              |             |           |                    |             |                |                     |               |                  |                |    |
| 14  | -           |                                                                                                    |              |             |           |                    |             |                |                     |               |                  |                |    |
| 15  |             |                                                                                                    |              |             |           |                    |             |                |                     |               |                  |                |    |
| 28  |             |                                                                                                    |              |             |           |                    |             |                |                     |               |                  |                |    |
| ñ   |             |                                                                                                    |              |             |           |                    |             |                |                     |               |                  |                |    |
| 22  |             |                                                                                                    |              |             |           |                    |             |                |                     |               |                  |                |    |
| a   |             |                                                                                                    |              |             |           |                    |             |                |                     |               |                  |                |    |
| n   |             |                                                                                                    | 1            |             |           |                    |             |                |                     |               |                  |                |    |
| 25  |             |                                                                                                    | •            |             |           |                    |             |                |                     |               |                  |                |    |
| ii. |             |                                                                                                    |              |             |           |                    |             |                |                     |               |                  |                |    |
| 5   |             |                                                                                                    |              |             |           |                    |             |                |                     |               |                  |                |    |
| i.  |             |                                                                                                    |              |             |           |                    |             |                |                     |               |                  |                |    |
| 25  |             |                                                                                                    |              |             |           |                    |             |                |                     |               |                  |                |    |
| iii |             |                                                                                                    |              |             |           |                    |             |                |                     |               |                  |                |    |
| ñ   |             |                                                                                                    |              |             |           |                    |             |                |                     |               |                  |                |    |
| 12  |             |                                                                                                    |              |             |           |                    |             |                |                     |               |                  |                |    |
| 11  |             |                                                                                                    |              |             |           |                    |             |                |                     |               |                  |                |    |
| 1   |             | 10.0                                                                                                    |              | _           | _         |                    |             |                | -                   |               | _                | _              |    |
| -   | 20.000      | ALL CONTRACTOR                                                                                                    |              |             |           | Contraction of the | -           |                |                     |               |                  | _              |    |

図 11. Excel 入力例

| 000                                                                                                    | ターミナル — bash — 80×24                                                            |             |
|----------------------------------------------------------------------------------------------------|---------------------------------------------------------------------------------|-------------|
| saitou-yuuki-no-MacBook-Pro<br>csv2junaiosource.pl<br>csvdata.csv<br>saitou-yuuki-no-MacBook-Pro<br>アシタア、<br>フラカシ<br>ランタナ<br>サンショウ<br>キャベツ<br>クロモジ<br>ウンシュウミカン<br>ミツバ<br>ミヤギノハギ | :csvsample yuki\$ ls<br>パラメータ説明.xlsx<br>:csvsample yuki\$ ./csv2junaiosource.pl | =           |
| saitou-yuuki-no-MacBook-Pro<br>csv2junaiosource.pl<br>csvdata.csv<br>saitou-yuuki-no-MacBook-Pro                                                                                | :csvsample yuki\$ ls<br>serch.php<br>パラメーク説明.xlsx<br>:csvsample yuki\$ ▋        | ▲<br>▼<br>√ |

#### 図 12. Serch.php 自動生成

以上の手順で,junaio でコンテンツ作成する場合に 一番手間がかかる,serch.phpを簡単に生成すること ができる.この方法ならば,内容の更新・追加などを Excel で行うことが出来,季節ごとに内容を変更した い場合も季節ごとの Excel ファイルを用意しておけば スクリプトの実行を行い,ファイルを置き換えるだけ でコンテンツの更新が完了する.

#### 4 今後の課題

今年度は、junaioの環境構築、コンテンツの管理が 比較的容易な環境の整備、携帯端末を利用した講義・ 学校紹介の実施・検証を主に行った.しかし、ター ミナルを使用する必要があり、ICT に不慣れな教員 にとってはまだハードルが高いといえる.今後は、 Excel ファイルを WEB ブラウザでアップロードすれ ば自動的にサーバが更新されるなど,より簡単にコン テンツが作成出来る環境を整えていきたい.また,実 際に講義などで利用する機会を多くし,更に改善を行 い,コンテンツも充実させていく予定である.

# 参考文献

- 鵜川義弘・齋藤有季・村松隆・溝田浩二 2011. 屋外教 材提示システムの開発. 宮城教育大学環境教育研究 紀要, 13, 7-12.
- 村松隆・鵜川義弘・斉藤千映美・溝田浩二・岡正明・ 棟方有宗・浅野治志・島野智之・齋藤有季・佐々木 久美・尾崎博一・桔梗佑子 2011.フィールドワーク を基底とするリフレッシャー教育システムの構想. 宮城教育大学環境教育紀要, 13,1-5.

# 参考 URL

- junaio (2012 年 1 月 27 日アクセス) http://www.junaio.com/
- VMware (2012 年 1 月 27 日アクセス) http://www.vmware.com/jp/
- Ubuntu Server (2012 年 1 月 27 日アクセス) http://www.ubuntulinux.jp/products/WhatIsubuntu/ serveredition